# **Cambios generales de versión 2**

## Nueva función Copy Email

Función nueva en el DRobot que permite almacenar el contenido de correos en el campo **EMAIL\_BODYTEXT\_BA**<sup>1)</sup> en la tabla *EV\_EMAIL\_SDCASE*, el correo se almacenará en este campo en formato *Binary*.

Al atender el caso en la cabecera podrá visualizarse el correo con su formato original, de forma que se visualizan elementos como tablas/imagenes/enlaces:

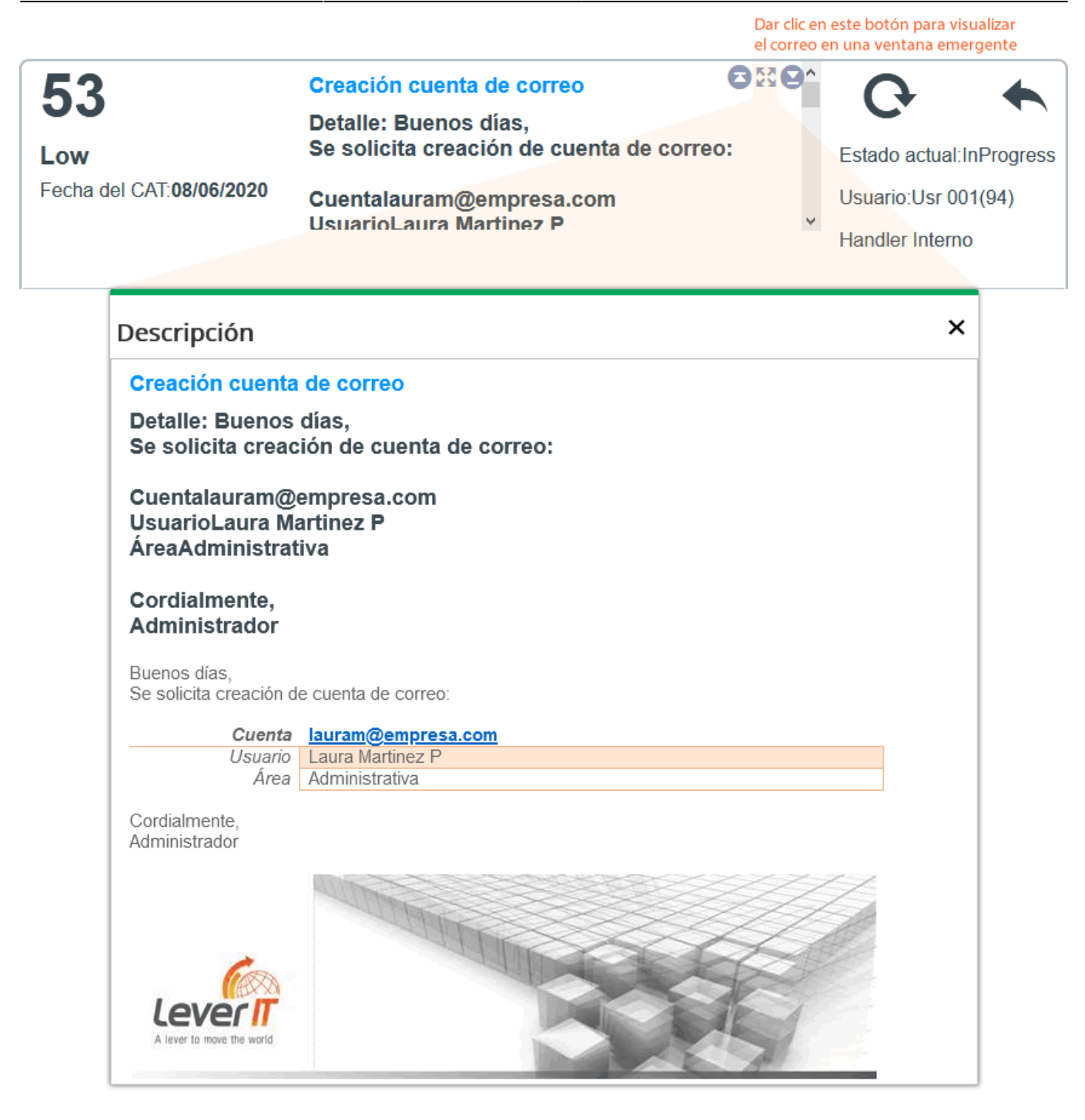

#### Para activar Copy Email

En el DRobot.exe en *Configuración > Operaciones > Email New Case* Seleccionar la plantilla de eventos para recepción de correos y habilitar la casilla **Copy Email**  ...\Configuración\Operaciones\Email NewCase

|              | Account:CasosXCorreo                        |           |
|--------------|---------------------------------------------|-----------|
| CasosXCorreo | Configuration                               |           |
|              | Origin: (pop)                               | •         |
|              | Target: (smtp)                              | •         |
|              | Alarm: diaria                               | •         |
|              | Delete Email 🗹 Copy Email                   |           |
|              | Event Case: CasosXCorreo                    | •         |
|              | Send Email                                  |           |
|              | Allowed domain names: Example: hotmail.com; | Yahoo.com |
|              | Delete no allowed domain names              |           |
|              |                                             | Nave Save |

#### Importante!

Activar está función puede provocar rápido aumento en el tamaño de la base de datos, especialmente cuando hay un flujo alto de correos debido al almacenamiento del contenido de los correos en el campo EMAIL\_BODYTEXT\_BA. Se recomienda activar esta función únicamente en casos que se considere indispensable y en este caso activar tareas de mantenimiento periodicas en la base de datos, puntualmente a la tabla EV\_EMAIL\_SDCASE<sup>2</sup>.

### Nuevas variables de properties.js

|  | VARIABLE | DESCRIPCIÓN / FUNCIÓN |
|--|----------|-----------------------|
|--|----------|-----------------------|

|                                                                                                    | La variable <b>RefreshTime</b> define el<br>tiempo (en segundos) de refresco<br>automático de consola.<br>La variable <b>InactivityTime</b> define<br>el tiempo (en segundos) que pasará<br>antes de que se refresque de nuevo<br>la vista.<br>En consola de atención de casos       |
|----------------------------------------------------------------------------------------------------|----------------------------------------------------------------------------------------------------|
| UsrCfg.Version.InactivityTime = 15; //segundos<br>UsrCfg.Version.RefreshTime = 25; //segundos<br>Por defecto estas variables no está en el archivo <b>Properties.js</b> ,<br>para utilizar está función, pegar estas variables en el archivo<br><b>PropertiesCorporative.js</b> | puede activarse la función de<br>refresco al habilitar el botón<br><i>Activate</i><br>Al habilitar el botón <i>Alerta</i><br>aparecerá una ventana con el<br>conteo de tiempo para realizar el<br>refresco, esta alerta puede<br>desactivarse sin afectar la función<br>de refresco. |
|                                                                                                    | Activar<br>Auto Refrescar                                                                                                    |
| UsrCfg. <mark>Properties</mark> .ShowShearchglass = false;<br>//mostrar lupa en el menu<br>Por defecto la variable está en false                                                                                                    | false Con valor false oculta la<br>función de búsqueda en el menú<br>lateral ITHC<br>true Con valor true habilita función<br>de búsqueda en menú lateral ITHC<br>Búsqueda                                                                                                    |
| UsrCfg. <mark>Properties</mark> .Remotehelp_ShowAtis = false;<br>//mostrar opcion de Atis en el control remoto<br>Por defecto la variable está en false                                                                                                    | false Con valor false oculta la<br>opción <b>Atis</b> en la ventana de<br>selección de Control Remoto en<br>ITHC<br>true Con valor true muestra la<br>opción <b>Atis</b> en la ventana de<br>selección de Control Remoto en<br>ITHC                                                  |
| UsrCfg.Properties.AdvancedSearch_Enabled_ShowAll<br>= false;<br>//true habilita opciones de mostrar todos y<br>filtros<br>//false carga modo filtros<br>Por defecto la variable está en false                                                                                   | false Con valor false activa por<br>defecto la opción <b>Filtrar por todos</b><br>en ventanas de búsqueda<br>avanzada.<br>true Con valor true activa la opción<br><b>Mostrar todo</b> , además de las<br>opciones de filtros                                                         |
| UsrCfg.Properties.AdvancedSearch_MaxRows = -1;<br>//cantidad de rows a cargar -1 ilimitados<br>Por defecto el valor es -1                                                                                                    | Define la cantidad de resultados<br>que muestra, con -1 la cantidad es<br>ilimitada                                                                                                    |

## Gráfico tipo Gauge

Disponible en la selección del tipo de gráfico en la creación de PBI: Definir los atributos del gráfico de la siguiente forma:

1. Seleccionar en *Tipo de gráfico:* Gauge y en *Subtipo* seleccionar: Circular, Tacometro o Termometro

|                       | + / >        | <b>L</b>                                     |
|-----------------------|--------------|----------------------------------------------|
| Id                    | 15           |                                              |
| Nombre                | Fila1_1a     | ]                                            |
| Posición              | 0            | )                                            |
| Extra pequeño         | 6 🗸          | )                                            |
| Pequeño               | 6 🗸          | )                                            |
| Medio                 | 6 ~          | ]                                            |
| Grande                | 6 ~          | ]                                            |
| Extra grande          | 6 ~          | ]                                            |
| Tipo gráfico          | Gauge 🔶 🗸    | Seleccionar tipo<br>de gráfico: <b>Gauge</b> |
| Gráfico de<br>subtipo | Circular 🗸 🗸 | Opciones de subutipo:<br>Circular            |
| Edición de rango      |              | Tacometro<br>Termometro                      |

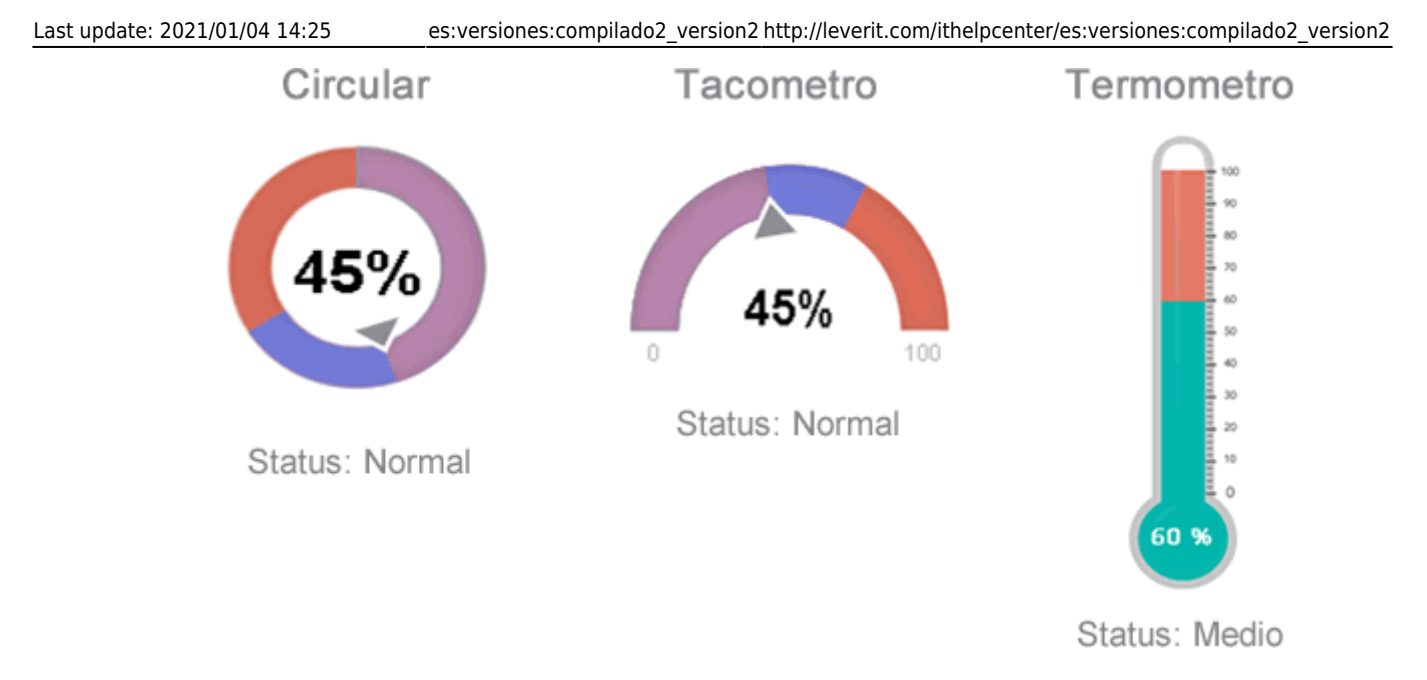

2. En *Edición de Rango*, dar clic en el botón En el formulario que se abre editar los parámetros para el gráfico:

|                     | Extra            |                   | ×        |
|---------------------|------------------|-------------------|----------|
| Añadir formulario 🕂 |                  |                   |          |
| Rango de valor:     | Rango de estado: | Rango de colores: | •        |
| Rango de valor:     | Rango de estado: | Rango de colores: | •        |
| Rango de valor:     | Rango de estado: | Rango de colores: | •        |
|                     |                  | Inserta           | r rangos |

#### EL botón Añadir formulario agregará campos adicionales para incluir más parámetros

| Rango de valor | Define el valor en porcentaje (%) del rango que será representado en el gráfico, el valor mínimo es de 0 y el valor máximo aceptado será 100 |
|----------------|----------------------------------------------------------------------------------------------------|
| Rango de       | Representa el estado del rango ingresado, este se podrá visualizar debajo de cada                                                            |
| estado         | gráfico Gauge                                                                                                    |
| Rango de       | Define el color que será asignado al rango, cuando no se haya seleccionado                                                                   |
| colores        | ningún color, el gráfico Gauge asignara colores aleatorios al rango                                                                          |

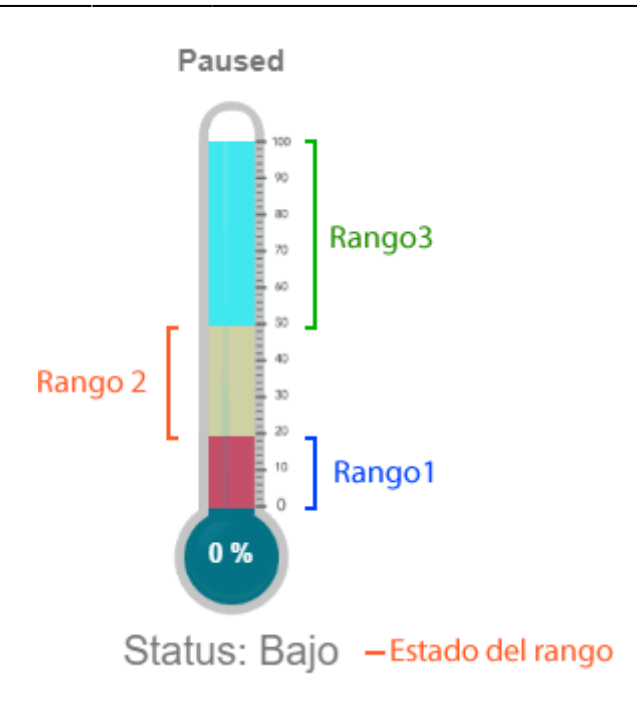

Después de terminar la parmatrización dar clic en el botón **Inserta Rango**, se guardaran los valores ingresados en convirtiéndolos en una cadena de texto (protocolo) para posteriormente ser almacenado en la base de datos.

Los demás parámetros se definen del mismo modo que con los demas tipos de gráfico.

Ejemplo Graficar el cumplimiento de SLA:

#### consulta\_estado.sql

```
SELECT * FROM (
SELECT TB1.NM, TB1.YYYY, TB1.MES,
TB1.DIA, TB1.CASE DATECREATE, TB1.CAS0, TB1.CASE DESCRIPTION,
(SELECT CI GENERICNAME FROM CMDBCI WHERE IDCMDBCI = TB1.IDUSER)
LOGIN USUARIO,
ISNULL (TB1.FIRSTNAME+' '+TB1.MIDDLENAME+' '+TB1.LASTNAME, '')
NOMBRE USUARIO,
(SELECT CI GENERICNAME FROM CMDBCI WHERE IDCMDBCI = TB1.IDHANDLER)
ASESOR,
ISNULL(TB1.SLANAME, '') SLANAME,
TB1.ESTADO, tb1.CASE COUNTTIME, TB1.MAXTIME, CAST(100 AS FLOAT)/
CAST(TB1.TOTAL AS FLOAT) PORC,
CASE WHEN TB1 CASE COUNTTIME > TB1 MAXTIME THEN 'NO CUMPLE' ELSE
'CUMPLE' END CUMPLE SLA,
TB1 CATEGORYNAME, 'TOTAL CASOS' CASOS
FROM (
SELECT DATEPART (MONTH, A.CASE DATECREATE)
NM, DATENAME (MONTH, A. CASE DATECREATE) MES,
DATEPART (DAY, A. CASE DATECREATE) DIA, DATEPART (YEAR, A. CASE DATECREATE)
YYYY,
```

B CASESTATUSNAME ESTADO A CASE DESCRIPTION A IDSDCASE CASO. A.CASE COUNTTIME, C.MT MAXTIME, D.SLA MAXTIME , CASE WHEN D SLA MAXTIME IS NULL THEN C MT MAXTIME ELSE D SLA MAXTIME END MAXTIME , (SELECT COUNT(\*) FROM SDCASE WHERE DATEPART(YEAR, SDCASE.CASE DATECREATE) = DATEPART(YEAR, GETDATE()))TOTAL, A.CASE DATECREATE, A.IDOWNER, A.IDUSER, A.IDHANDLER, F.FIRSTNAME, F.MIDDLENAME, F.LASTNAME, D.SLANAME, D.IDMDSLA, G.CATEGORYNAME FROM SDCASE A LEFT JOIN SDCASESTATUS B ON A.IDSDCASESTATUS = **B. IDSDCASESTATUS** LEFT JOIN SDCASEMT C ON A.IDSDCASE = C.IDSDCASE LEFT JOIN MDSLA D ON C. IDSLA = D. IDMDSLA LEFT JOIN CMDBCI E ON A.IDUSER = E.IDCMDBCI LEFT JOIN CMDB EFPEOPLEINFORMATION F ON E.IDCMDBCI = F.IDCMDBCI LEFT JOIN MDCATEGORYDETAIL G ON A IDMDCATEGORYDETAIL FINAL = G. IDMDCATEGORYDETAIL WHERE A. IDSDCASESTATUS <> 6 AND DATEPART (YEAR, A. CASE DATECREATE) = DATEPART (YEAR, GETDATE()) ) TB1 ) TB2 ORDER BY TB2.NM, TB2.DIA, TB2.CAS0

• Definir los parámetros del PBI, seleccionar el tipo *Gauge > Termometro* para el campo Cumple\_SLA:

| Tipo gráfico              | Gauge                             | ~ |
|---------------------------|-----------------------------------|---|
| Gráfico de<br>subtipo     | Thermometer                       | ~ |
| Edición de rango          | [20,rgb(242, 97, 186)]Muy bajo;[! |   |
| Título                    | Cumplimiento de SLA               |   |
| Título del color          |                                   |   |
| Tamaño del<br>título (px) | 16                                |   |
| Alinear título            | Center                            | ~ |
| Gráfico visible           | Título visible                    |   |
| □ NM                      |                                   |   |
|                           |                                   |   |
| MES                       |                                   |   |
| 🗆 DIA                     |                                   |   |
| CASE_DATECREAT            | E                                 |   |
| D PORC                    |                                   |   |
| CUMPLE_SLA                |                                   |   |
| CATEGORYNAME              |                                   |   |
| CASOS                     |                                   |   |
|                           |                                   |   |

• Definición de Rangos:

|                   |     | Extra            |          |                   | ×   |
|-------------------|-----|------------------|----------|-------------------|-----|
| Añadir formulario | • + |                  |          |                   |     |
| Rango de valor:   | 20  | Rango de estado: | Muy bajo | Rango de colores: | •   |
| Rango de valor:   | 50  | Rango de estado: | Medio    | Rango de colores: | •   |
| Rango de valor:   | 100 | Rango de estado: | Cuidado! | Rango de colores: | •   |
|                   |     |                  |          | Insertar ran      | gos |

• Gráfico generado:

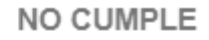

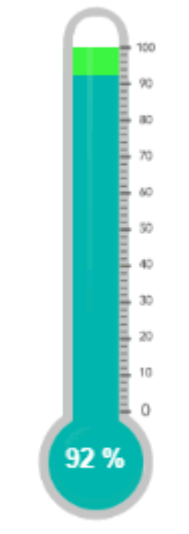

Status: Cuidado!

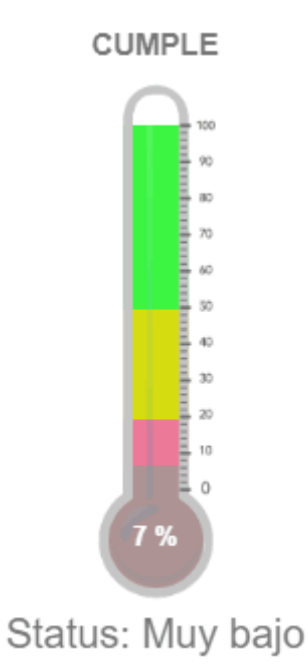

## Nuevas opciones de edición en ITHC

Edición de SLAs

|                                          |                                                                             | ٩                                                                                                    | Ç                               |       | ப | : |
|------------------------------------------|-----------------------------------------------------------------------------|----------------------------------------------------------------------------------------------------|---------------------------------|-------|---|---|
| Configuracion del proceso   Modelo   Adi | ministrador SLA                                                             |                                                                                                    |                                 |       |   | ø |
| Introduzca el nodo par.                  | Cuardar Diagrama<br>Acciones<br>Raíz/<br>Nombre<br>Descripción<br>Condición | Detaile Búsqueda<br>Modelo de atención<br>Ingrese el nombre<br>Introduzca la desc<br>Ingrese la condició | Consult<br>Condició<br>cripción | a     |   |   |
|                                          | Modelo de<br>atención                                                       | Seleccione Model                                                                                         | o de aten                       | ición |   |   |

## Edición de categorías

13/16

|                                                                                                    |                      |                  | ٩                    | ۹            | ADMINISTRAT | DR U                                                                                                    | : |
|----------------------------------------------------------------------------------------------------|----------------------|------------------|----------------------|--------------|-------------|----------------------------------------------------------------------------------------------------|---|
| Configuracion del proceso   Modelo   Ad                                                                                      | ministrado           | or de categorias |                      |              |             |                                                                                                    | ø |
| ± + / ×                                                                                                    | ⊑<br>Explora         | dor Detalle      |                      |              |             |                                                                                                    |   |
| Introduzca el nodo para busca                                                                                                | <b>G</b><br>insertar | actualizar Elim  | s                    | A            |             |                                                                                                    |   |
| Servicio de Seguridad                                                                                                    | Raíz/So              | olicitudes IT    |                      |              |             |                                                                                                    |   |
| <ul> <li>Desconocido</li> <li>Firewall</li> </ul>                                                                            |                      | Nombre           | Descripción          |              | Permisos de | Image: Torrest of the second second seco |   |
| Antivirus     Servicio de Impresión                                                                                          |                      | Fallo            | El dispositivo de se | guridad no f | 3           | 1                                                                                                    |   |
| <ul> <li>Servicio de Impresión</li> <li>Servicio de Nomina</li> <li>Solicitudes IT</li> <li>Solicitudes Servicios</li> </ul> |                      |                  |                      |              |             |                                                                                                    |   |

## **Otros cambios**

 Mejora en el filtro de búsqueda, se incluyen más opciones para optimizar las búsquedas. Utiliza nuevo componente que mejora la velocidad, además de ser páginado que permite mostrar gran cantidad de resultados sin que se bloquee el navegador.
 Por defecto el filtro está en Show All

| Filtra           | ar por todos | ⊃ Filtra               | ar por column | as                  |                    |                     |                        |              |
|------------------|--------------|------------------------|---------------|---------------------|--------------------|---------------------|------------------------|--------------|
| exto             | a filtrar    |                        |               |                     |                    |                     |                        |              |
| FIRE\            | WALL         |                        |               |                     |                    |                     |                        |              |
|                  |              |                        |               |                     | 10 ~               | Ir                  | 1                      | 2            |
| ID<br>SD<br>Caso | Caso Título  | ID<br>SD<br>Caso<br>MT | Categoría     | Categoría<br>Nombre | Estado<br>del Caso | MT Título<br>Modelo | ID SD<br>Caso<br>Padre | II<br>C<br>E |
|                  |              | -                      |               | <b>F</b> _1         |                    |                     |                        |              |

2. Icono para visualizar gráfico del modelo en vista de atención de casos

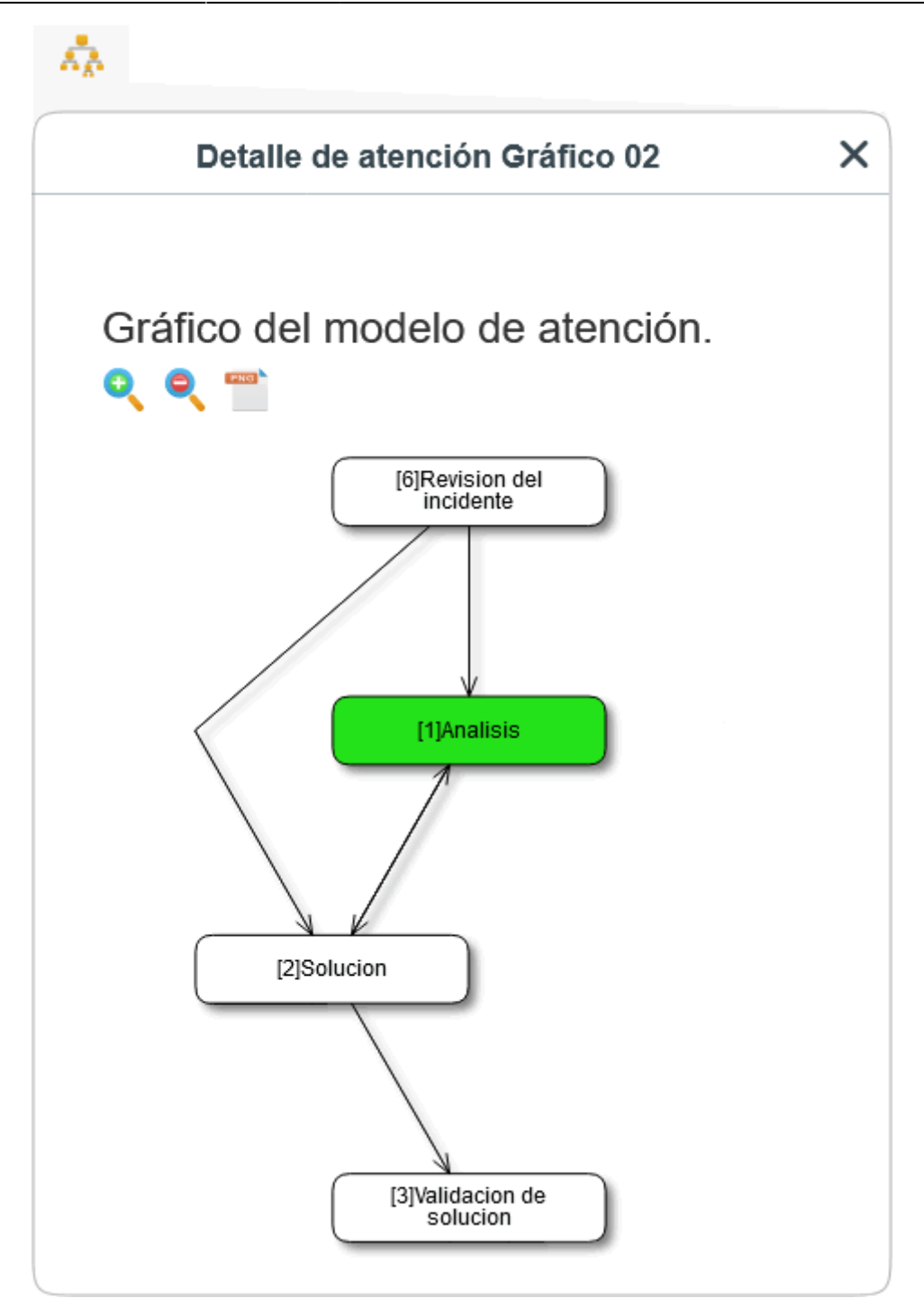

3. Cancelación en cascada de casos, si se cancela el padre se calcelaran los casos hijos.

1) Tipo VARBINARY 2) campo EMAIL\_BODYTEXT\_BA de tipo VARBINARY From: http://leverit.com/ithelpcenter/ - IT Help Center

Permanent link: http://leverit.com/ithelpcenter/es:versiones:compilado2\_version2

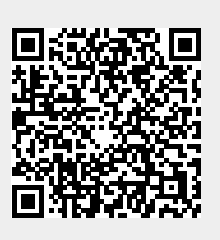

Last update: 2021/01/04 14:25